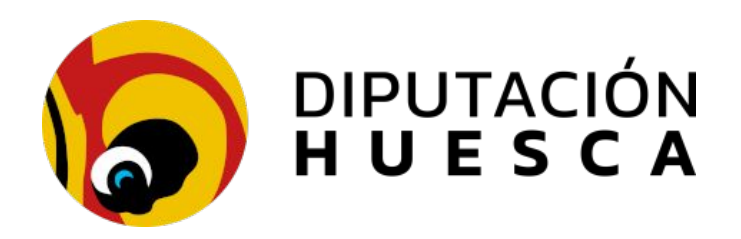

## SEDIPUALBA

## Herramientas de administración electrónica para entidades locales

Servicios informáticos eadministracion@dphuesca.es 974294173

Marzo 2025

Diputación Provincial de Huesca

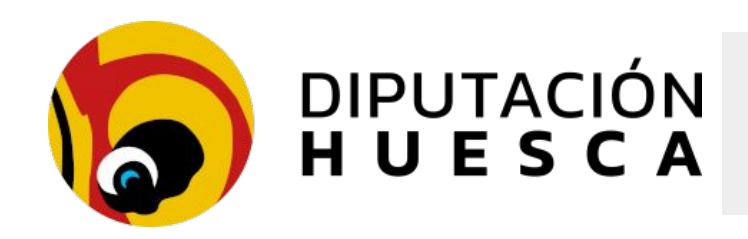

#### **Documentación correspondiente a este curso:**

https://www.dehuesca.es/util/sedipualba/Formacion

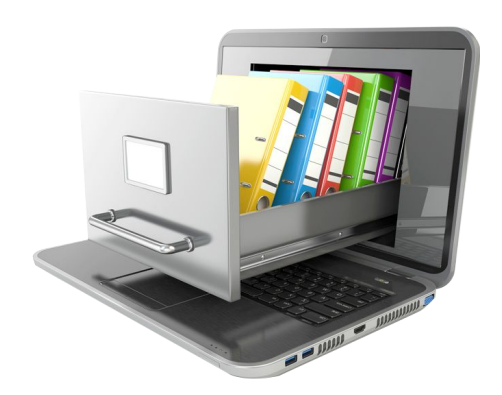

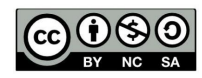

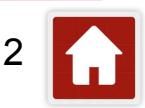

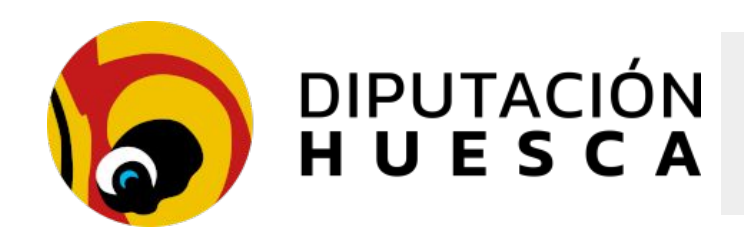

**Recursos online:** 

https://www.sedipualba.es/

https://www.sedipualba.es/canal-de-formacion/

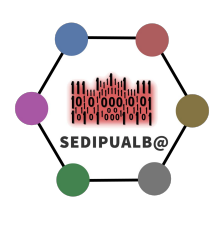

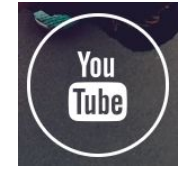

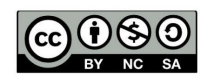

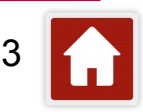

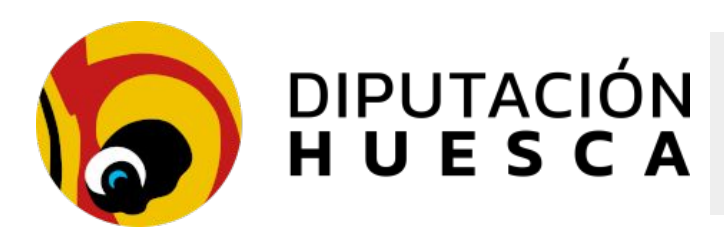

#### Contenidos

#### 1. Integraciones avanzadas

- Padrón de habitantes
- Face y contabilidad
- FACE SEFACE Integración Conta
- Pasarela de pagos con Sedipualba
- Contratos menores con Sedipualba: Ofertas cifradas + SECA
- 2. Herramientas prácticas
  - Asistencia al ciudadano en SERES
  - Notificaciones mediante lotes csv
  - Remisión de Expedientes/Documentos a INSIDE
  - Modelo de Expediente "Convocatoria de Pleno"
  - o Compulsa (Copia auténtica)
  - Sistemas de búsqueda de expedientes
  - Consulta de Procedimientos y Tipos ENI
  - Buenas prácticas en la gestión de documentos y expedientes

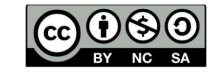

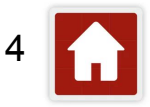

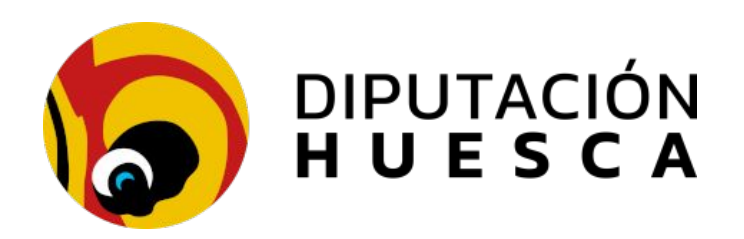

#### Integraciones avanzadas

### Padrón de habitantes

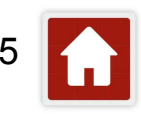

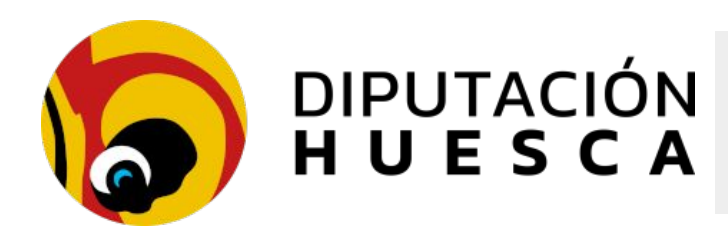

#### Padrón de habitantes

- Permite la emisión de documentos de empadronamiento por los ciudadanos desde la sede electrónica
- Requiere la identificación con certificado electrónico

| LA PETICIÓN SERÁ REAL                                      | ZADA POR PARTE DE               |
|------------------------------------------------------------|---------------------------------|
| NIF, NIE o Pasaporte                                       |                                 |
| Fecha de nacimiento (sólo<br>para <mark>pasaportes)</mark> | DD/MM/AAAA                      |
| Efecto para el que se<br>expide                            | Documento Nacional de Identidad |
| Idioma                                                     | Castellano V                    |
| Motivo                                                     | Documento Nacional de Identidad |
| Tipo de justificante                                       | Individual ~                    |
| Categoría del justificante                                 | Certificado 🗸                   |
| <b>Obtener justificante</b>                                |                                 |

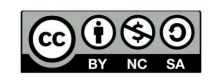

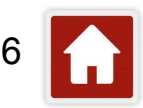

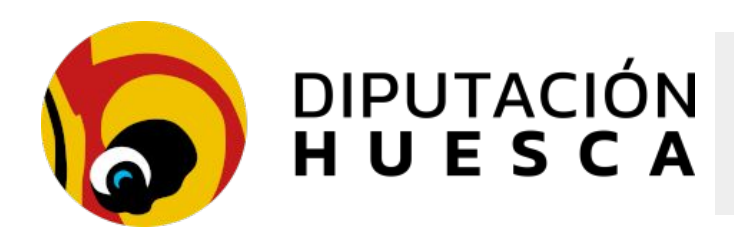

#### Padrón de habitantes

- Permite la emisión de Certificados y Volantes de tipo
  - $\circ$  Individual
  - $\circ$  Colectivo
  - Histórico
- La entidad puede seleccionar cuáles de estos documentos estarán disponibles en su sede

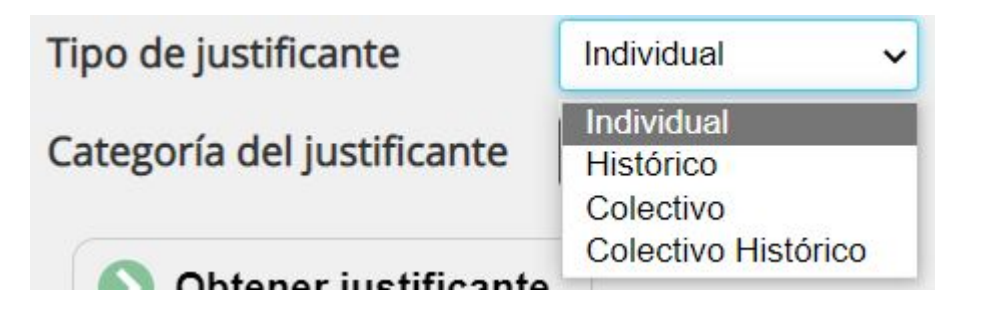

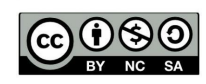

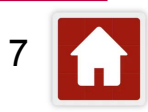

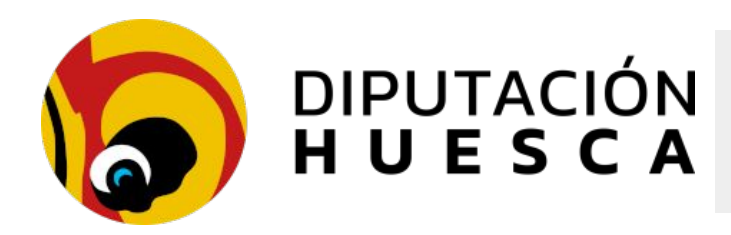

#### Padrón de habitantes

• Los tramitadores de Sedipualba *con el rol adecuado* pueden emitir todos los documentos para cualquier persona empadronada

| LA PETICIÓN SERÁ REAL                      | IZADA POR PARTE DE JOSE JAVIER CASADO CADARSO |
|--------------------------------------------|-----------------------------------------------|
| NIF, NIE o Pasaporte                       |                                               |
| Fecha de nacimiento (sólo para pasaportes) | DD/MM/AAAA                                    |
| Efecto para el que se<br>expide            | Documento Nacional de Identidad               |
| Idioma                                     | Castellano 🗸                                  |
| Motivo                                     | Documento Nacional de Identidad               |
| Tipo de justificante                       | Histórico 🗸                                   |
| Categoría del justificante                 | Certificado 🗸                                 |
| Obtener justificante                       |                                               |

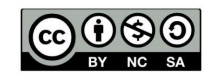

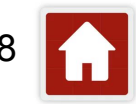

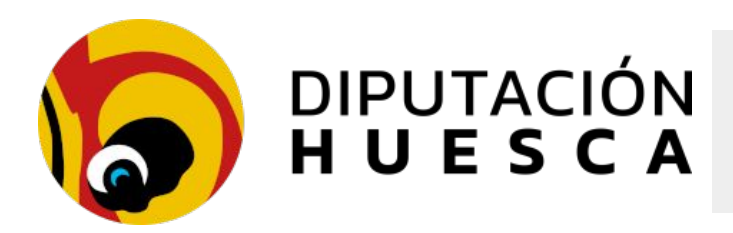

#### Padrón de habitantes

 Los justificantes colectivos requieren una declaración indicando que se cuenta con las autorizaciones necesarias

JOSE JAVIER CASADO CADARSO con DNI 35046975N confirma que el ciudadano interesado acepta el siguiente texto legal.

A efectos de solicitar la expedición de certificado de empadronamiento colectivo o histórico colectivo **DECLARA BAJO SU RESPONSABILIDAD:** 

#### PRIMERO:

Que tiene el consentimiento de todas las personas que residen en el domicilio para que sus datos padronales aparezcan en el certificado solicitado.

#### SEGUNDO:

Asimismo, queda enterado de que la inexactitud, falsedad u omisión en el contenido de esta declaración o en los datos o documentos que acompañan a la misma, podrá dar lugar a las responsabilidades penales, civiles o administrativas que correspondan.

□ Acepto el texto de conformidad

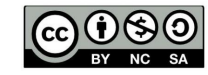

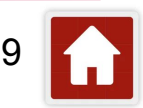

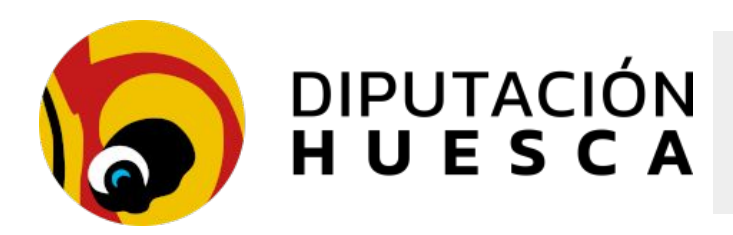

#### Padrón de habitantes

 Los justificantes emitidos en una sesión y para un dni quedan disponibles para su descarga

| Tipo                                                      | Documento            |         |                                 |
|-----------------------------------------------------------|----------------------|---------|---------------------------------|
| Certificado de<br>Empadronamiento<br>Individual           |                      | Mostrar | <u>Mostrar en nueva ventana</u> |
| Volante de<br>Empadronamiento<br>Individual               |                      | Mostrar | <u>Mostrar en nueva ventana</u> |
| Certificado de<br>Empadronamiento<br>Individual Histórico |                      | Mostrar | <u>Mostrar en nueva ventana</u> |
| Volante de<br>Empadronamiento<br>Individual Histórico     |                      | Mostrar | <u>Mostrar en nueva ventana</u> |
| Volante de<br>Empadronamiento<br>Colectivo                | 1. The second second | Mostrar | Mostrar en nueva ventana        |
| Certificado de<br>Empadronamiento<br>Colectivo            |                      | Mostrar | <u>Mostrar en nueva ventana</u> |
| Certificado de<br>Empadronamiento<br>Colectivo Histórico  | 1. The second second | Mostrar | Mostrar en nueva ventana        |
| Volante de<br>Empadronamiento<br>Colectivo Histórico      |                      | Mostrar | Mostrar en nueva ventana        |

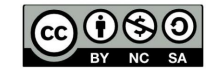

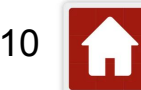

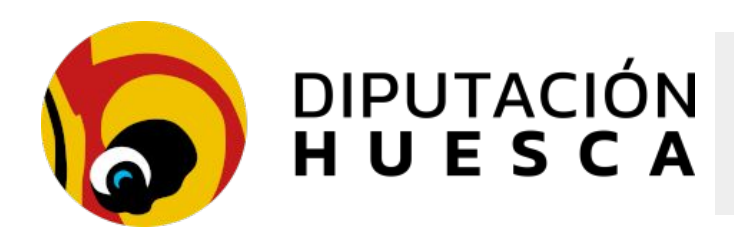

#### Padrón de habitantes

#### Solicitud de integración del Padrón de habitantes

- El ayuntamiento elabora un decreto solicitando la integración (modelo disponible en el <u>trámite electrónico</u>)
- El ayuntamiento solicita la integración en <u>el trámite de la DPH</u>
- La DPH gestiona la solicitud con Oesia y con Sedipualba
- La DPH activa el trámite en la sede electrónica del ayuntamiento

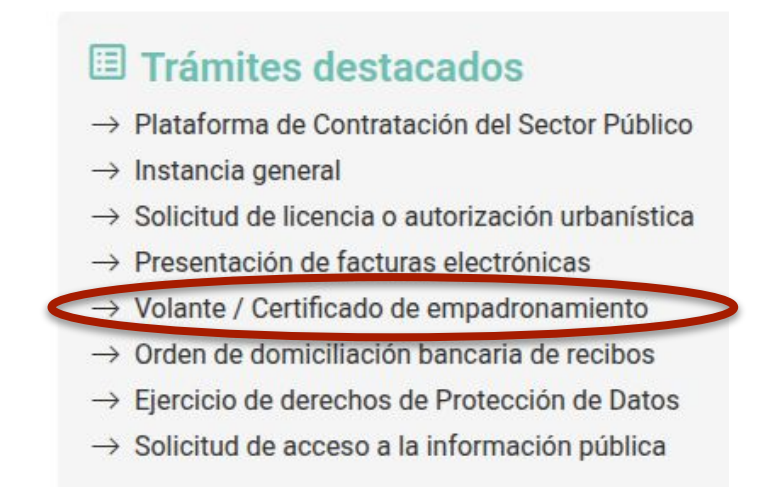

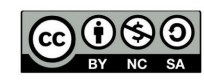

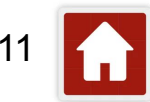

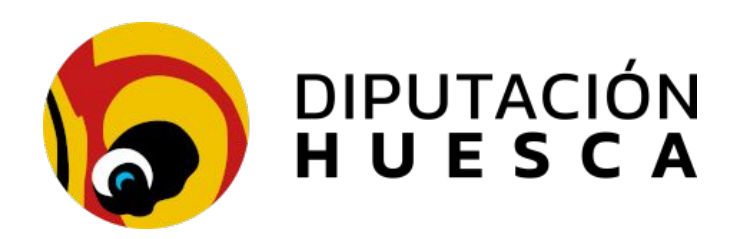

Integraciones avanzadas

Face y contabilidad

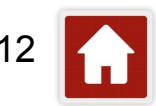

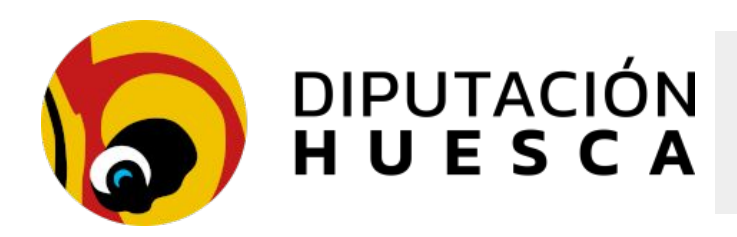

#### Face y contabilidad

- Sedipualba está integrada con la plataforma FACe, para la que realiza la función de Registro Contable de Facturas Electrónicas (RCF)
- **SEFACE** (Sistema Electrónico de Control de Facturas) es la herramienta de Sedipualba que permite la gestión automatizada de las facturas recibidas, integrada con FACe y con el sistema contable
- Las facturas pueden proceder de tres orígenes:
  - a. Alta MANUAL del asiento (debe activarse el check *Factura* en SERES). La registra el funcionario del registro

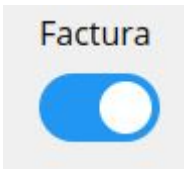

- b. Entrada por la sede electrónica (debe activarse el check *Factura* en SERES). La remite el proveedor mediante un trámite
- c. Factura electrónica desde FACe. Se descargan 2 veces al día

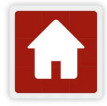

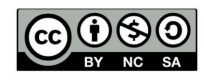

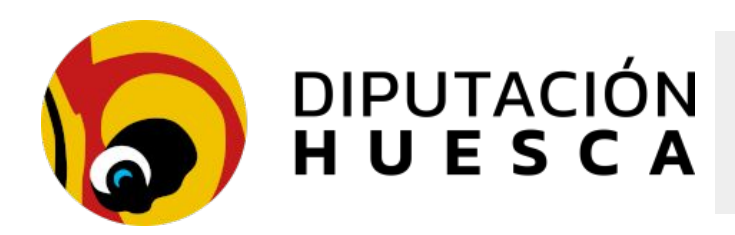

#### Face y contabilidad SEFACE GESTIÓN DE FACTURAS 0 SERES 0 face LISTA DE FACTURAS PENDIENTES DE VERIFICAR **REGISTRO ELECTRÓNICO** Líneas por página: 20 🗸 -EMISOR NÚMERO Importe SERVICIO FECHA REG A Err E D Opciones TA7000071140 90,15 Intervención 01/02/2023 MEF TA7000071142 01/02/2023 126.45 Intervención MEF 25 989,78 Intervención 01/02/2023 MEF Búsqueda de entradas TA7000071141 107,09 Intervención 01/02/2023 MEF Q. 🛃 Exportar 97 🗸 🔹 🕻 🖉 🛣 🖬 T 01/02/2023 000392 12.580,00 Intervención MEF Importe de 🖧 🖬 02/02/2023 ET OD. CAMPO M. 3/23 439,90 Intervención MEF INVFR1927123865 18,14 Intervención 02/02/2023 MEF C Editar \*\* ODDACCII DDACCII 2023-36 5,78 Intervención 02/02/2023 MEF INV ESN0078172D C Editar 757 Laboil S.L 02/02/2023 28-A83U1-093187 3,18 Intervención MEF **B** Editor Laboil S.L 6/2023 529.56 Intervención 02/02/2023 MEF STREET, S. 83 126,41 Intervención 02/02/2023 MEF 755 OFSIA NETWORKS S 2 Eduar 10 10 A CA (1804 492 43,00 Intervención 03/02/2023 MEF OFSIA NETWORKS C Idter 03/02/2023 F23004185 209.00 Intervención MEF ..... WE RENT, S.L. 84397/2023 116,17 Intervención 03/02/2023 MEF 753 OESIA NETWORKS S FACTURA-E nº 4452 por importe de 5.627,21 €-OESIA C. 03/02/2023 tas fulfallia La 206,83 Intervención G72300044 MEF 740 COLEGIO RURAL AGRUPADO DE 02/02/2023 INVfr1927123865 18.14 Intervención 03/02/2023 MEF CHIMILLAS LABADIA PARDO, EMILIA 2023-36 TA7000071140 90,15 Intervención 03/02/2023 MEF

| Procedimiento       | SESIONES PLENO - SESIONES PLENO - EXPEDIENTES DE SESION   MILITORIO              | Antonia alexa                                                                        |
|---------------------|----------------------------------------------------------------------------------|--------------------------------------------------------------------------------------|
| Iniciade por        | JOSE JAVIER CASADO CADARSO                                                       |                                                                                      |
| Transitade por      | Secretaria                                                                       | Opciones gene                                                                        |
| Estado              | Bornador                                                                         | minin.                                                                               |
| Fecha de creación   | 05/02/2023 20:17                                                                 |                                                                                      |
| Nivel de accese del | Transitadore)a                                                                   | satiadas del Registo                                                                 |
| COURSE A SCORE      |                                                                                  | Notificaciones                                                                       |
|                     |                                                                                  |                                                                                      |
|                     |                                                                                  | Pages                                                                                |
| Opciones de         | expediente                                                                       | Pages<br>Cesar sesión                                                                |
| Opciones de         | el expediente<br>Hasari 🕐 Regate de accesos: 🔹 Nuevo avios 🌀 Clorar 😢 Expertar   | Peges<br>Cessar sesion<br>Expedientes                                                |
| Opciones de         | el expediente<br>Haladar 👩 Rogista da accesos 🏶 Naeve anna 🕤 Clovar 🕃 Espontar   | Pages<br>Center sesion<br>Expedientes<br>Nuevo especiente de o                       |
| Opciones de         | el expediente<br>Heatat 🖉 Regate do accesos 🔹 Navos assis 🔍 Conse 📽 Espante<br>S | Peges<br>Cesar sesion<br>Expedientes<br>Nuevo expediente de o<br>Unter par cetegoria |

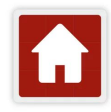

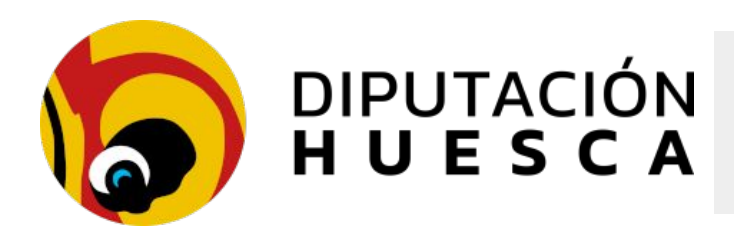

→ Desde SERES, podemos filtrar las facturas activando el filtro factura en el registro de entrada. De esta forma veremos únicamente los asientos correspondientes a facturas

→ En SEFACE vemos únicamente las facturas y disponemos las herramientas para tramitarlas

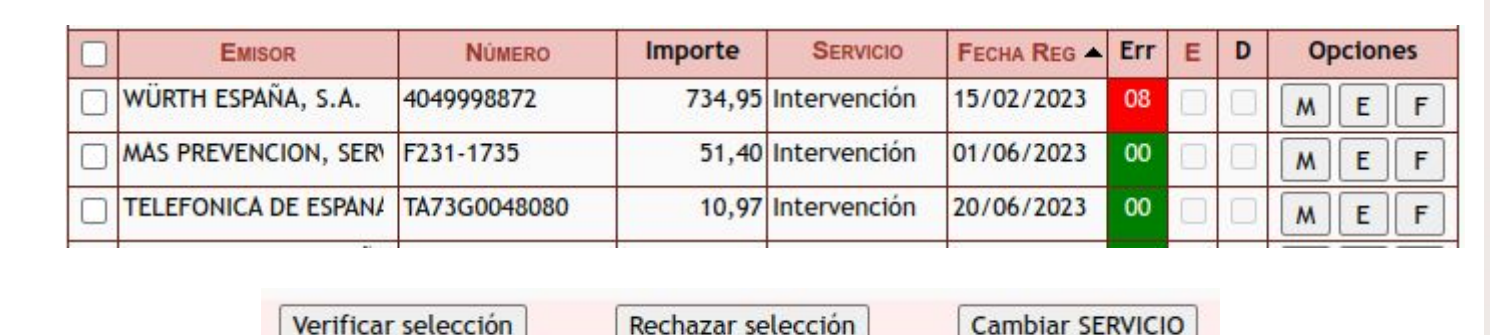

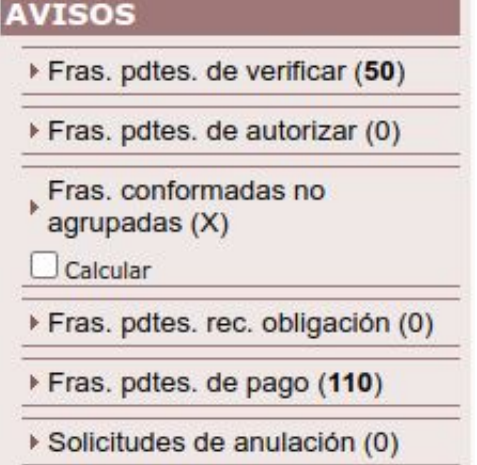

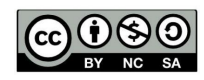

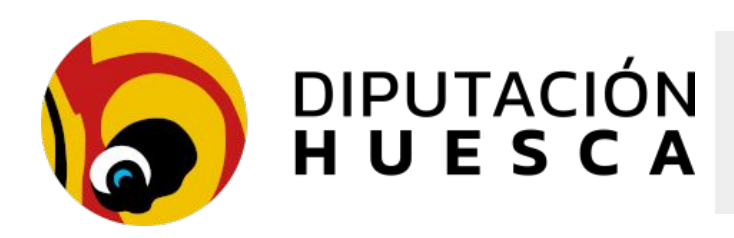

#### Face y contabilidad

#### Búsqueda de entradas

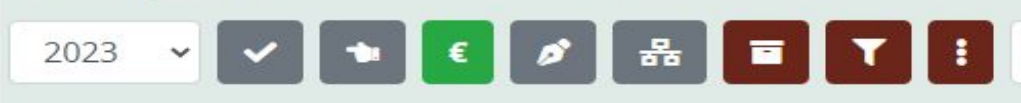

Buscar por número de asiento, persona (NIF o nombre) o

#### 🗴 Exportar 7 resultados

| <u>Núm.</u> | Remitente                 | Compl. | Fecha              | Resumen                                              | Nº de<br>factura | lmporte de<br>factura | 2 |
|-------------|---------------------------|--------|--------------------|------------------------------------------------------|------------------|-----------------------|---|
| 11          | ALUMBRA<br>CORPORACION SL | ~      | 02/02/2<br>4:56:43 | FACTURA-E nº E632502252991 por<br>importe de 51,91 € | E632502252991    | 51,91€                | 器 |
| 10          | ALUMBRA<br>CORPORACION SL | ~      | 02/02/2<br>4:56:41 | FACTURA revisión anual del sistema<br>de extinción   | M-2500253        | 108,90€               | - |
| 9           | ALUMBRA<br>CORPORACION SL | ~      | 02/02/2<br>4:56:38 | Factura dominio de correos<br>electrónicos           | AX-333733        | 178,87€               | * |
| 8           | INFO68 S.L.               | ~      | 01/02/2<br>4:30:31 | FACTURA-E nº A/25/0616 por<br>importe de 1.102,60 €  | A/25/0616        | 1.102,60€             | 8 |
|             |                           |        |                    |                                                      |                  |                       |   |

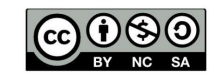

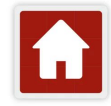

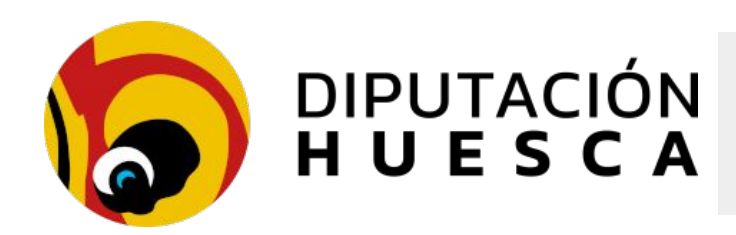

#### Face y contabilidad

| Fecha          |                                    |                       |                                                  |                                                      |
|----------------|------------------------------------|-----------------------|--------------------------------------------------|------------------------------------------------------|
| 0              |                                    |                       |                                                  | Gestor de facturas                                   |
|                |                                    | Desde                 | Hasta                                            | OPCIONES GENERALES                                   |
| O Registro     | General                            | Desde                 | Hasta                                            | ► Inicio (Recalcula Contadores)                      |
| O Fecha de     | Documento                          | Desde                 | Hasta                                            | ► Cerrar Sesión                                      |
| o recita de    | Documento                          | Desde                 |                                                  | ▶ Consulta/Modificación                              |
| O Antigüed     | lad RCF                            |                       | Días o más                                       | ▶ Listados                                           |
|                |                                    |                       |                                                  | Configuración y Descargas                            |
| Verificada     | TODOS 🗸                            | Desde                 | Hasta                                            | Auto Verificar por CCF/Expdte                        |
| Revisada       |                                    | Desde                 | Hasta                                            | Registro General Electrónico                         |
|                |                                    | 1                     |                                                  | Información acerca del RCF                           |
| Autorizada     | TODOS V                            | Desde                 | Hasta                                            | AVISOS                                               |
| Conformada     | TODOS 🗸                            | Desde                 | Hasta                                            | ► Fras. pdtes. de verificar (0)                      |
| A              | utorizada jefe s<br>onformada iefe | servicio. I<br>e área | Descargada, recibida en destino                  | ► Fras. pdtes. de autorizar (0)                      |
| R              | econocida obli                     | gación de             | e pago definitiva: fiscalizada, contabilizada, n | • de ADO                                             |
| Estado Ar      | nulada                             |                       |                                                  | <ul> <li>Fras. pdtes. rec. obligación (0)</li> </ul> |
| Departamento   |                                    |                       | ~                                                | Fras. pdtes. de pago (1)                             |
| Departamento   | ·                                  |                       |                                                  | Solicitudes de anulación (0)                         |
| NIF/CIF Provee | edor                               |                       |                                                  |                                                      |
| Nombre Prove   | edor                               |                       | ?                                                | na-wil                                               |

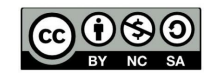

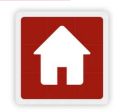

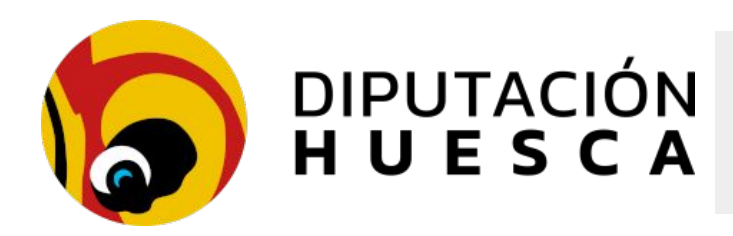

Cumplimentar las fases corresponde a roles definidos en el organigrama:

- La verificación corresponde al área de intervención
- La revisión se realiza en el servicio contratante
- La autorización corresponde al responsable del servicio contratante
- La conformidad la da el responsable del contrato, alcalde, presidente...

| SEFACE - Registro Contable de Facturas | ; |
|----------------------------------------|---|
| col 🚯                                  |   |
|                                        |   |
|                                        |   |
| Acceso anónimo                         |   |
| Aprob. grupo facturas                  |   |
| Autorización de facturas               |   |
| Concejal                               |   |
| Conformador/a de facturas              |   |
| Consulta de facturas                   |   |
| Gestión de facturas                    |   |
| Habilitado/a caja fija                 |   |
| Responsable                            |   |
| Revisión de facturas                   |   |

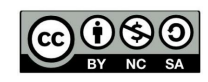

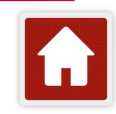

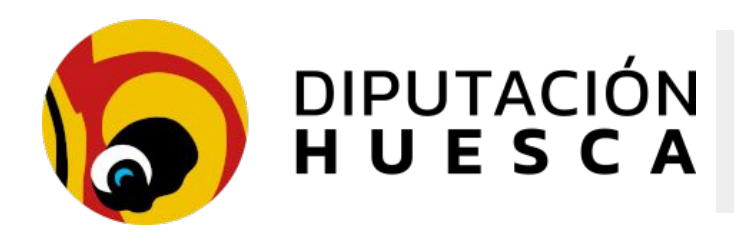

→ Rechazar una factura procedente de FACe:

Debemos seleccionar *Rechazar selección* **desde SEFACE**, esto envía un mensaje automático al proveedor informando sobre del motivo del rechazo

Rechazar selección

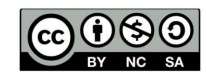

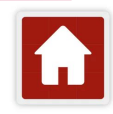

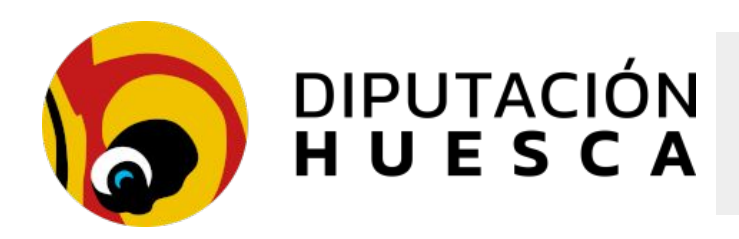

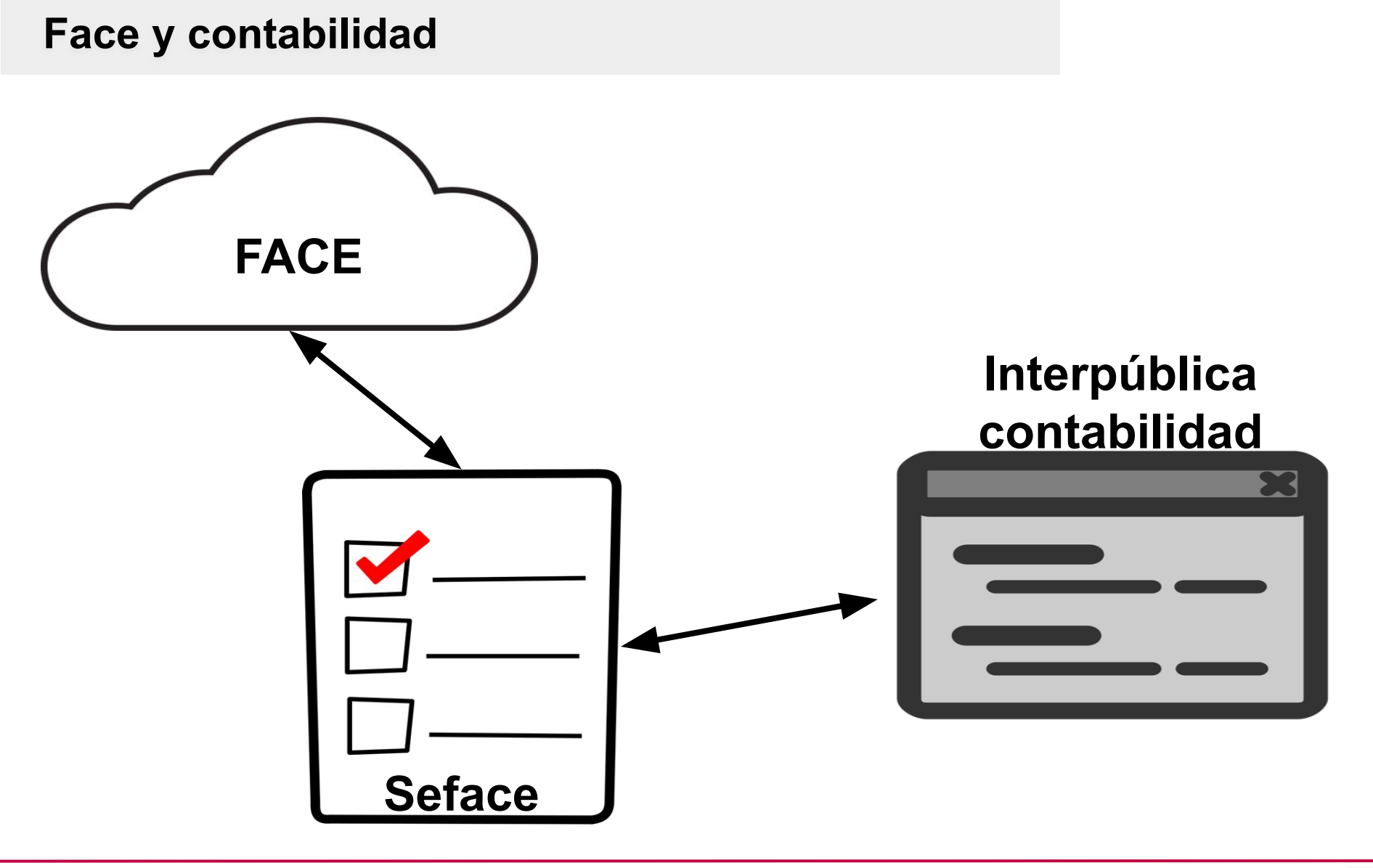

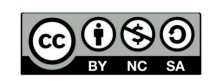

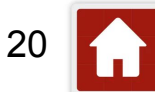

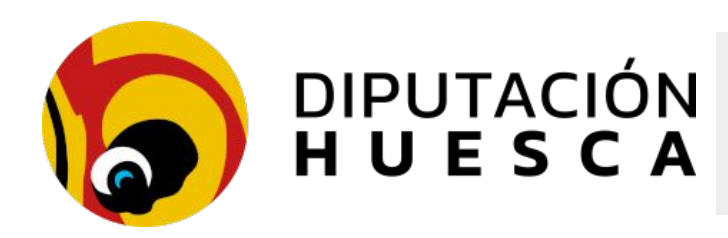

- Las facturas se descargan de Face 2 veces al día
- Se registran en el registro de entrada SERES y se anotan en la contabilidad
- El registro contable de facturas (RCF) es Seface
- Desde SEFACE pueden transitar entre 3 estados (configuración mínima)
  - Verificar (intervención)
  - Autorizar (el servicio)
  - Conformar (Alcalde, concejal, etc...)

| Fras   | ndtes de l | erificar  | (16)  |
|--------|------------|-----------|-------|
| r mas. | putes. de  | ennear    | (10)  |
| Fras.  | odtes de a | autorizar | (144) |

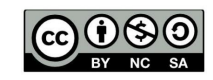

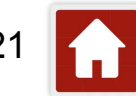

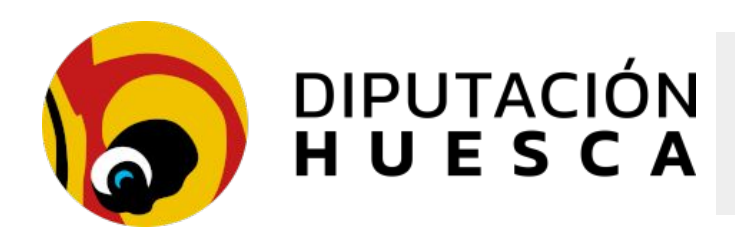

- → La descarga de facturas es AUTOMÁTICA al Registro Externo del programa de contabilidad
- → Se recomienda tramitar las facturas en Seface (3 fases) para mantener sincronizados los estados de las facturas en FACe
- También cuenta con integración documental con Interpública: los documentos contables se generan en Interpública y se remiten de forma automática a Sedipualba para su firma e incorporación a los expedientes
- → Se recomienda utilizar SEFACE para modificar el estado de las facturas hasta llegar a "conformada". Además, las facturas se han de rechazar (si es necesario hacerlo) desde SEFACE, no desde el programa de contabilidad
- → Cuando se conforma, rechaza o se paga la factura, se actualiza SEFACE, a su vez, comunica los cambios de los estados contables a FACe. FACe envía un correo electrónico al proveedor, informándole sobre este cambio

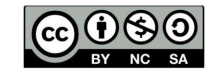

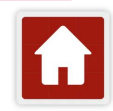

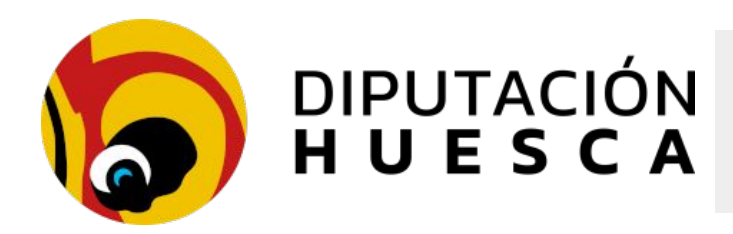

- → Según el artículo 12 de la Ley 25/2013, cada entidad tiene la obligación de hacer una auditoría anual de su Registro Contable de Facturas. Para elaborar estos informes es necesario que el estado de las facturas esté correctamente reflejado en SEFACE (y automáticamente se trasladará a FACe)
- → En la página web de gestión del punto de entrada de facturas FACe se muestran estadísticas acerca del estado de gestión de las facturas de cada entidad. La dirección web es <u>https://gestion.face.gob.es</u>

Iniciar sesión

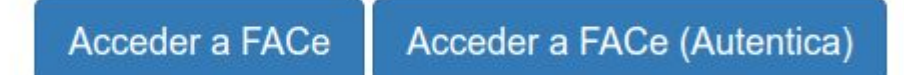

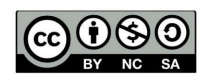

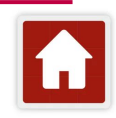

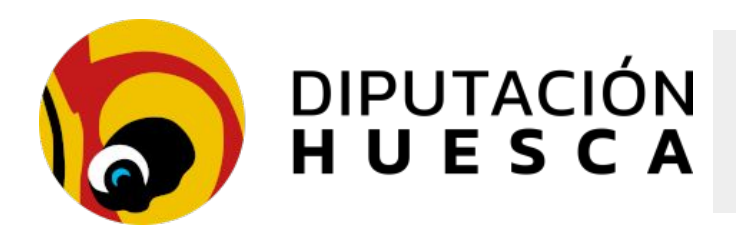

#### Contabilidad Interpública

- Según el artículo 12 de la Ley 25/2013, cada entidad tiene la obligación de hacer una auditoría anual de su Registro Contable de Facturas. Para elaborar estos informes es necesario que el estado de las facturas esté correctamente reflejado en SEFACE (y automáticamente se trasladará a FACe).
- Entrando en la dirección web de gestión del punto de entrada de facturas FACe de cada entidad, se muestran estadísticas de cómo se gestionan las facturas en cada entidad. La dirección web es: <u>https://gestion.face.gob.es</u>

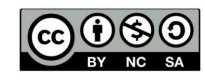

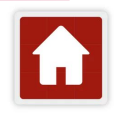

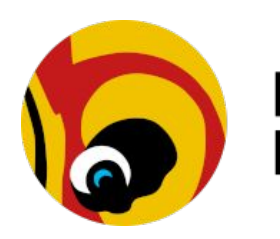

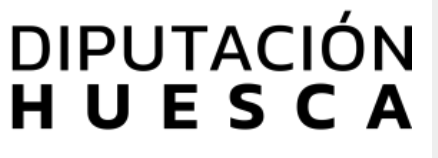

#### Estadísticas

FACe pone a su disposición una comprobación automática de aquellas reglas de validación recogidas en la Oro de la factura. Además, en caso de que alguna de estas comprobaciones fuera negativa, FACe le facilitará un có Puede encontrar la comprobación automática de las validaciones en: Facturas - Detalle de Factura - Archivos.

Su última conexión fue el día 2023-01-25 a las 12:00:56 horas, desde dicha fecha ha recibido 115 facturas.

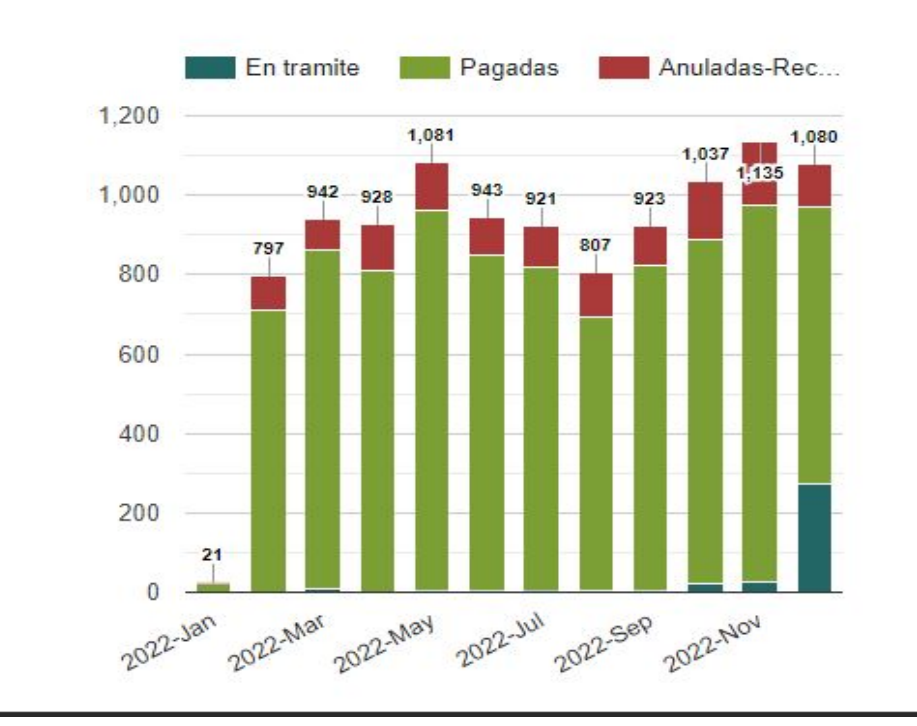

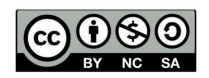

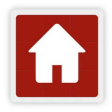

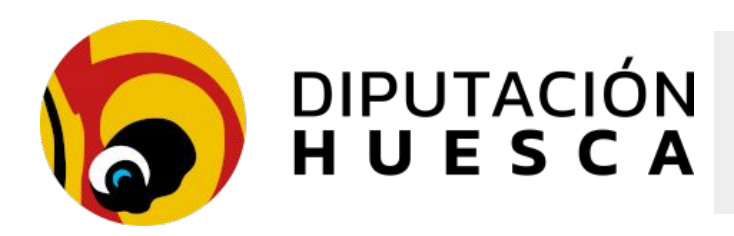

Solicitud de integración de la contabilidad

- Requiere integración previa con **FACe**
- El ayuntamiento solicita la integración a través <u>del trámite de la sede</u> electrónica de DPH
- La DPH tramita la solicitud con Oesia y con Sedipualba
- La DPH activa la integración para le entidad local

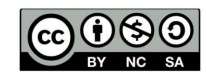

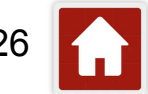

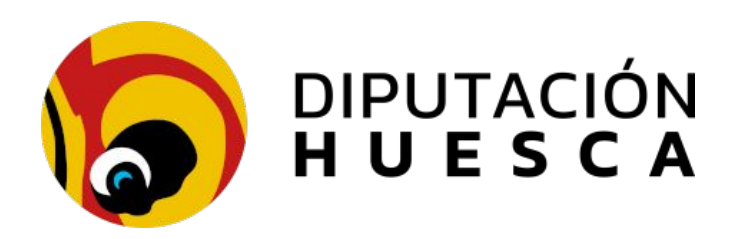

### Herramientas prácticas

## FACE - SEFACE - Integración Conta

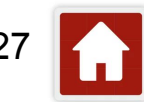

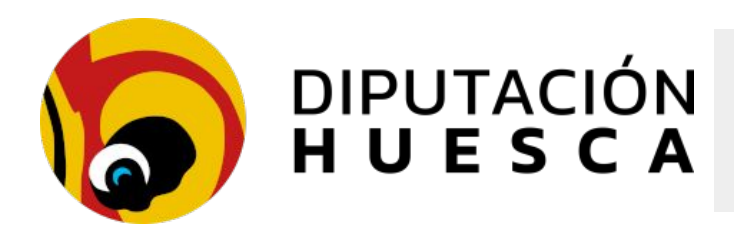

FACE - SEFACE - Integración Conta

Doc. FACE - SEFACE - Integración Contabilidad

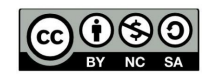

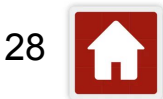

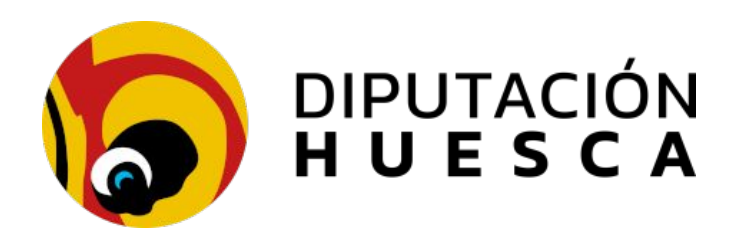

#### Integraciones avanzadas

### Pasarela de pagos con Sedipualba

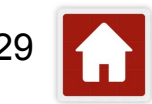

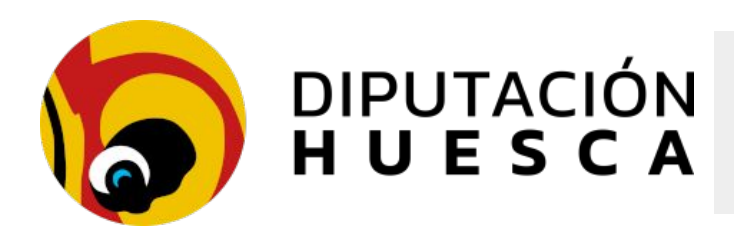

#### Pasarela de pagos con Sedipualba

Sedipualba dispone de un sistema de integración sencilla con la plataforma de pagos online <u>Redsys</u>

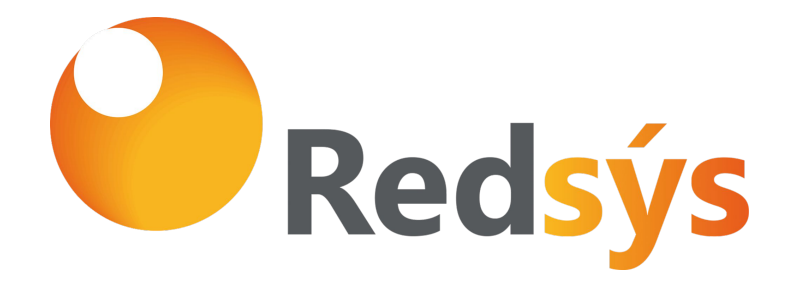

Se requiere que la entidad local disponga de un contrato con una <u>entidad</u> <u>financiera que sea miembro</u> de esta pasarela de pagos

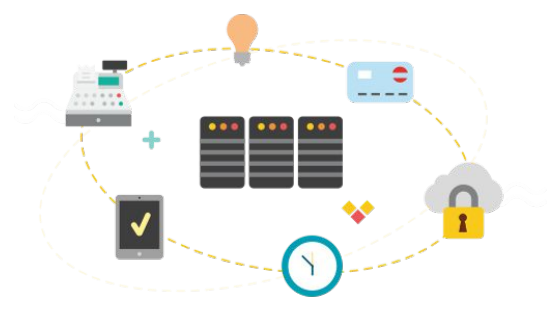

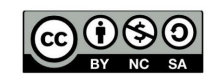

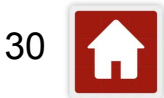

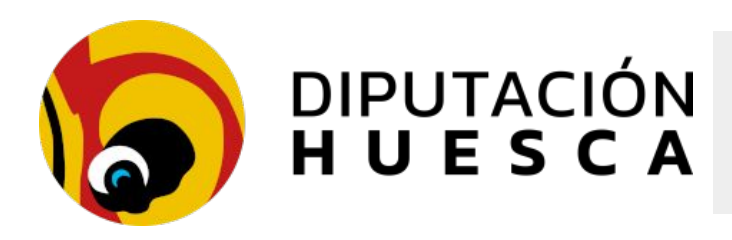

#### Pasarela de pagos con Sedipualba

Sedipualba dispone de un sistema de integración sencilla con la plataforma de pagos online <u>Redsys</u>

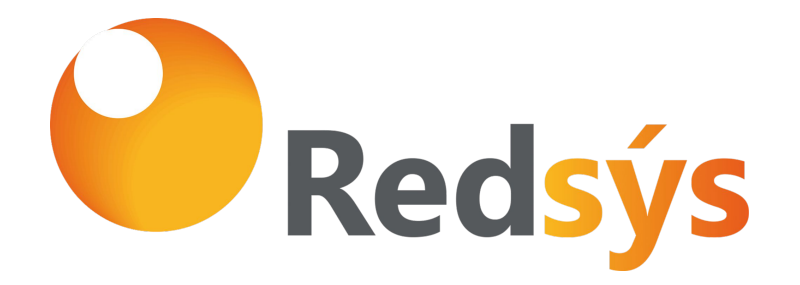

Se requiere que la entidad local disponga de un contrato con una <u>entidad</u> <u>financiera que sea miembro</u> de esta pasarela de pagos

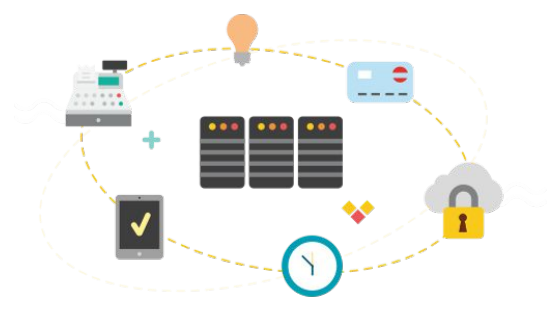

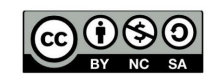

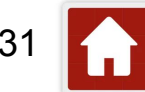

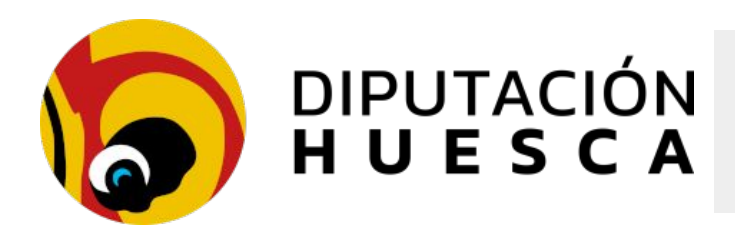

Pasarela de pagos con Sedipualba

Doc. Pasarela Pagos

En la administración de Sedipualba se pueden crear Conceptos de pago

|                                                   | -     | Listado de conceptos de pag | (O            |
|---------------------------------------------------|-------|-----------------------------|---------------|
| <ul> <li>Conceptos de pago</li> </ul>             | ID    | Descripcion                 |               |
| Listado de conceptos de pago                      | 377   | Abono piscinas 2024         | S Editar      |
| Nuevo concepto de pago                            | 387   | Bono de fiestas             | Editar        |
| <ul> <li>Cuentas de pago en ventanilla</li> </ul> | - 405 | Comedor escolar             | Editar        |
|                                                   | 413   | Bono de fiestas febrero     | <u>Editar</u> |
|                                                   |       | C Nuevo                     |               |

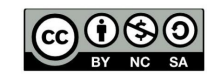

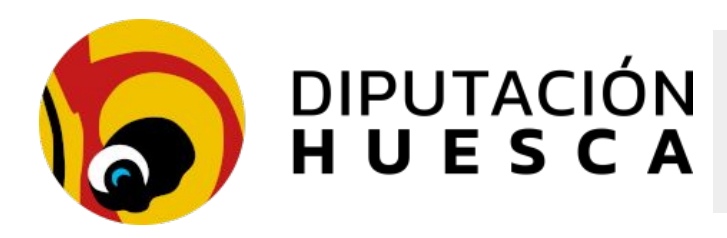

Solicitudos do pago (2)

#### Pagos desde los expedientes

Si se habilita el sistema de pagos en Sedipualba, cualquier tramitador de un expediente puede solicitar el pago a un interesado del expediente

| 501 | icitudes de page          | <b>(</b> <u></u> )       |       |                                         |                            |                |           |          |
|-----|---------------------------|--------------------------|-------|-----------------------------------------|----------------------------|----------------|-----------|----------|
|     |                           |                          |       |                                         |                            |                |           | Q Buscar |
| ~   | Solicitud pago cód. 31847 | 7 🖸                      | Tasa  | General                                 |                            |                |           |          |
| e   | 2,00 €                    |                          | Care  | on Drawing Maria Energy (NE 109-400940) | Pendiente de pago (posible | e hasta el 30/ | /05/2024) |          |
| ~   | Solicitud pago cód. 31837 | 7 🗗                      | Tasa  | General                                 |                            |                |           |          |
| e   | 2,00 €                    |                          | 120.0 | IS ASSISTANDED (NEW YORKSON)            | Pagado el 29/05/2024       |                |           |          |
|     |                           | Ĩ.                       |       | Solicitud de pago                       |                            |                |           |          |
|     |                           | 10 2023                  |       | <u></u>                                 |                            |                |           |          |
|     |                           | Interesado/a:            |       |                                         | Seleccionar                |                |           |          |
|     |                           | Concepto:                |       | Tasa General                            | ~                          |                |           |          |
|     |                           | Descripción del<br>pago: |       | Tasa General                            |                            | ]              |           |          |
|     |                           | Importe:                 |       | € 🔗 Editar                              |                            | -              |           |          |
|     |                           | Тіро:                    |       | Emisión inmediata                       | <br>~                      |                |           |          |
|     |                           | Fecha límite:            |       |                                         | ]                          |                |           |          |
|     |                           | Enviar correo-e:         |       |                                         |                            |                |           |          |
|     |                           |                          |       | Aceptar 5 Volver                        |                            |                |           |          |
|     |                           |                          |       |                                         |                            |                |           |          |

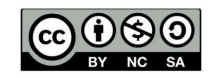

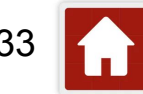

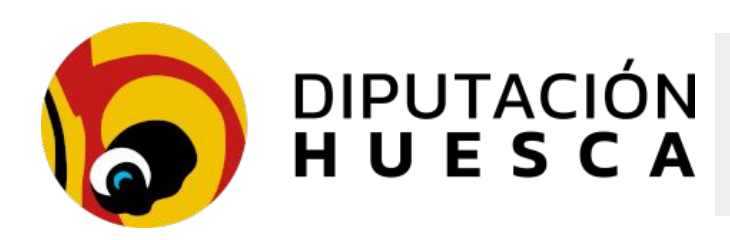

#### Pagos desde los expedientes

- > El interesado recibe un aviso y tendrá pendiente el pago en la sede
- El aviso de pago tiene también un botón para realizar el pago, que le deriva a la pasarela de pago para realizarlo.
- El sistema crea un justificante de pago que se almacena en la carpeta Justificantes de pago del expediente correspondiente
- También envía un correo al usuario con su justificante

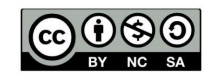

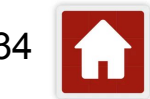

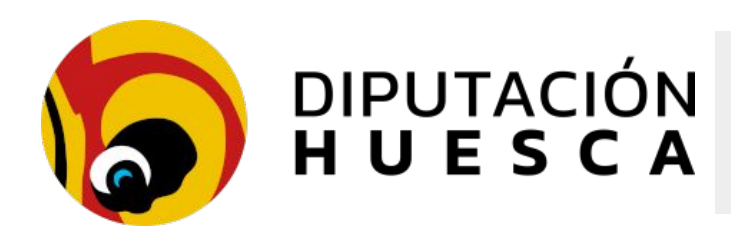

#### Pagos desde los expedientes

- Los estados de *pendiente de pago* o *pagado*, aparecen en el expediente en el apartado de Solicitudes de pago
- También desde la página principal de Segex, en el acceso a pagos aparece el listado con todos los pagos y los distintos estados

| Q Listar resultados                               | Exportar resultados | S Mostrar cuadro resumen de importes |         |        |
|---------------------------------------------------|---------------------|--------------------------------------|---------|--------|
| Cuadro resumen de importes                        |                     |                                      |         |        |
| Total                                             |                     |                                      | 2 pagos | 4,00 € |
| Comunica de la Hoya de Huessa                     |                     |                                      | 2 pagos | 4,00 € |
| Tasa General                                      |                     |                                      | 2 pagos | 4,00 € |
| Pagos confirmados a través de la pasarela de pago | s TPV de Redsys     |                                      | 1 pagos | 2,00 € |
| Pagos no confirmados                              |                     |                                      | 1 pagos | 2,00 € |

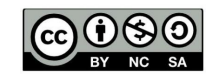

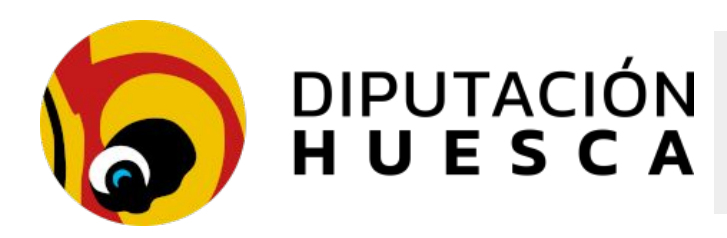

#### Pagos asociados a trámites

- Además se pueden generar trámites en Sede Electrónica que incorporen el pago de autoliquidaciones y el control del pago de las mismas se incorporará automáticamente al expediente
- El trámite se crea como cualquier otro, añadiendo un concepto de pago
- El trámite publicado tendrá un botón para realizar el pago, que puede ser anterior o posterior al registro

|                                                                                                    |                      |              | 9          |
|----------------------------------------------------------------------------------------------------|----------------------|--------------|------------|
| Datos del interesado/a Contenido de la instante avío de documentos o datos Conceptos de pago Aceptación de condicione Revisión y confirmación | Pago                 | Registro     | Completado |
|                                                                                                    |                      |              |            |
| Envía de desumentos o detes                                                                                                    |                      |              |            |
| Envio de documentos o datos                                                                                                    |                      |              |            |
| Es recomendable que se asegure de que los documentos y datos enviados son los correctos. Para ello, puede abrirlos desde es                   | ta página al complet | ar el envío. |            |
| Abonos piscinas                                                                                                    |                      |              |            |
|                                                                                                    |                      |              |            |
| Abonos piscinas                                                                                                    |                      |              | n Editar   |
|                                                                                                    |                      |              | 🖨 Eliminar |
| 🖨 Eliminar este borrador 🛛 🈏 Atrás 💽 Siguiente                                                                                                |                      |              |            |

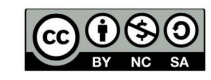

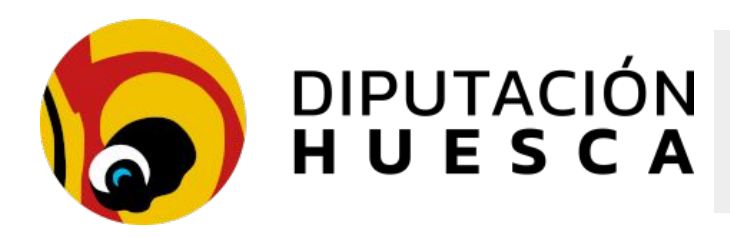

#### Pagos asociados a trámites

El trámite completado, genera la entrada de registro que incluye el justificante del pago

| 1                            |                                                                                                    |
|------------------------------|----------------------------------------------------------------------------------------------------|
| Datos del inter              | resado/a Contenido de la instan <b>Eia</b> vío de documentos o datosConceptos de pago Aceptación de condicioneRevisión y confirmación Pago Registro Completado                          |
| Concepto                     | os de pago                                                                                                    |
| Abono pisci                  | inas 2024 adultos                                                                                                    |
| Dependiendo<br>pueda ser tra | o de su instancia, es posible que deba incluir el pago de este concepto. Si marca la casilla de selección de abajo, más adelante deberá efectuar el pago para que su instancia amitada. |
| Importe                      | 2,00 €                                                                                                    |
| Seleccionar                  | 🖌 Incluir el pago de este concepto con la instancia.                                                                                                    |
|                              | 🖨 Eliminar este borrador 🕤 Atrás 💽 Siguiente                                                                                                    |
| Concep                       | tos de pago                                                                                                    |
| Abono pis                    | scinas 2024 adultos                                                                                                    |
| 0                            | <b>EL PAGO SE REALIZO CORRECTAMENTE</b><br>El pago de 2,00 € se realizó el 16/04/2024 a las 9:33 mediante tarjeta bancaria.                                                             |

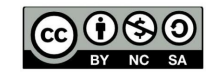

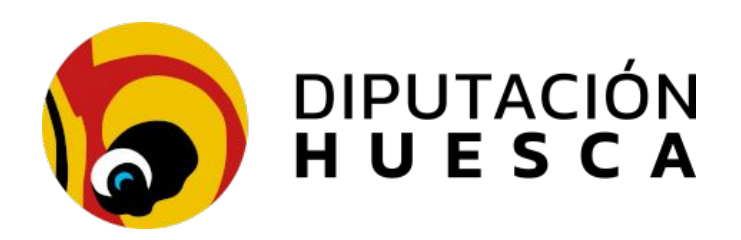

## Integraciones avanzadas Contratos menores con Sedipualba Ofertas cifradas + SECA

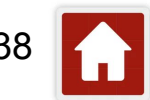

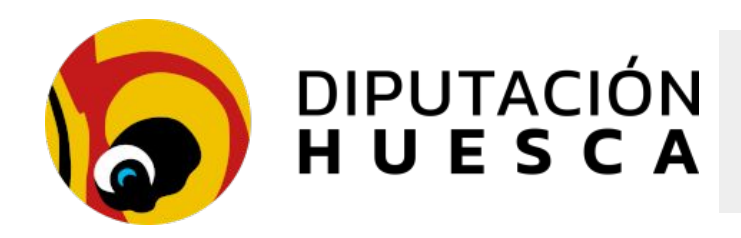

**Ofertas cifradas + SECA** 

<u>Presentación de Contratos menores con Sedipualba:</u> <u>Ofertas cifradas + SECA</u>

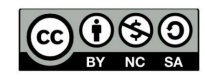

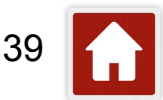

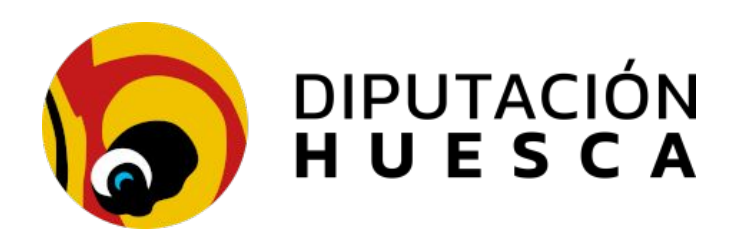

### Herramientas prácticas

### Asistencia al ciudadano en SERES

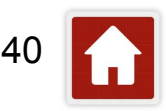

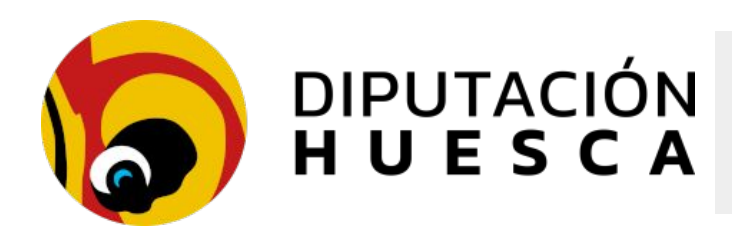

#### Asistencia al ciudadano en SERES

- La asistencia en trámites permite al personal habilitado actuar en representación de los ciudadanos
- Requiere disponer del rol correspondiente en Sedipualba
- El personal habilitado accede a la carpeta ciudadana del representado en la sede electrónica de la entidad

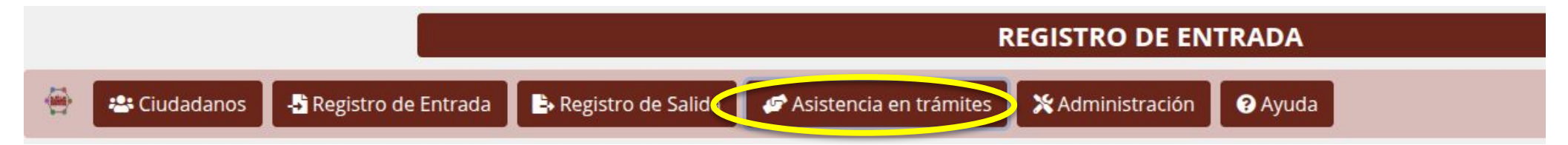

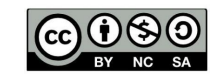

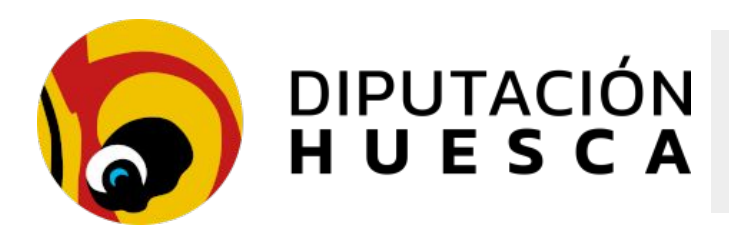

| -                   | Asistencia al ciudadano en SERES                                                                                                |                                                |                                                                          |
|---------------------|----------------------------------------------------------------------------------------------------|------------------------------------------------|--------------------------------------------------------------------------|
|                     |                                                                                                    |                                                | ▷ Opciones de asistencia                                                 |
| Selecciona          | r ciudadano                                                                                                    |                                                | Cerrar sesión                                                            |
| Introduzca a contir | uación los datos del documento de identidad de la persona a la que va a asistir. Recuerde pedir el documento de identidad y com | pruebe que la fotografía corresponde con ella. | Seleccionar ciudadano                                                    |
| Tipo de document    | NIF/NIE                                                                                                    | ~                                              |                                                                          |
| NIF/NIE:            | 33889816Y                                                                                                    |                                                |                                                                          |
|                     |                                                                                                    |                                                | Datos del usuano                                                         |
|                     | Q Buscar                                                                                                    |                                                | Resumen                                                                  |
|                     |                                                                                                    |                                                | Realizar pago con CPI                                                    |
|                     |                                                                                                    |                                                | Contestar requerimiento con CR                                           |
|                     |                                                                                                    |                                                | Apoderamientos                                                           |
|                     | JOSE JAVIER CASADO CADARSO - 35046975N<br>Usuario/a interno/a<br>Administrador/a local                                          |                                                | <ul> <li>Avisos del ciudadano</li> <li>Instancias incompletas</li> </ul> |
|                     | Ciudadano asistido seleccionado:                                                                                                |                                                | ➢ Histórico del ciudadano                                                |
|                     | MARCO GABARRE URBEZ (NIF 180685630)                                                                                             |                                                | Notificaciones recibidas                                                 |
|                     |                                                                                                    |                                                | Pagos                                                                    |
|                     |                                                                                                    |                                                | Borradores y entradas creadas                                            |
|                     |                                                                                                    |                                                | Instancias registradas como interesado                                   |
|                     |                                                                                                    |                                                | Instancias registradas como representante                                |
|                     |                                                                                                    |                                                | Expedientes como interesado                                              |
|                     |                                                                                                    |                                                | Expedientes como representante                                           |
|                     |                                                                                                    |                                                | Requerimientos como interesado                                           |

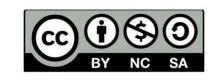

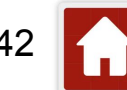

Requerimientos como representante

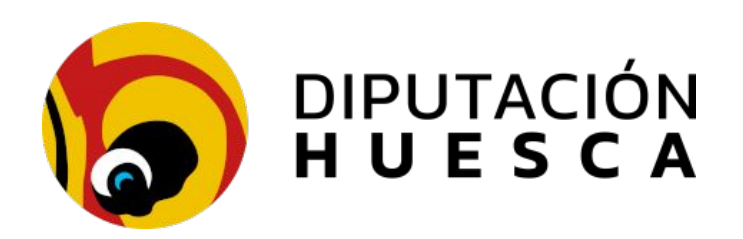

### Herramientas prácticas

### Notificaciones mediante lotes csv

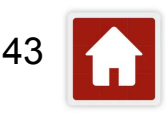

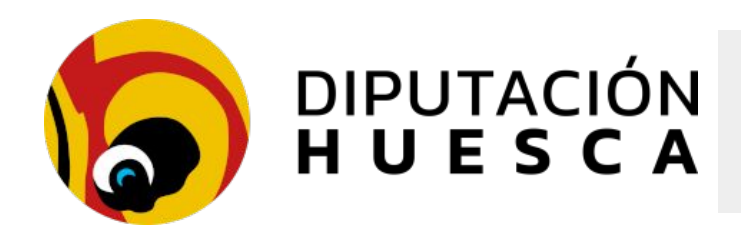

Notificaciones con elección destinatario

mediante Lotes csv

Documentación Notificaciones

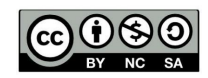

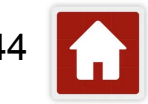

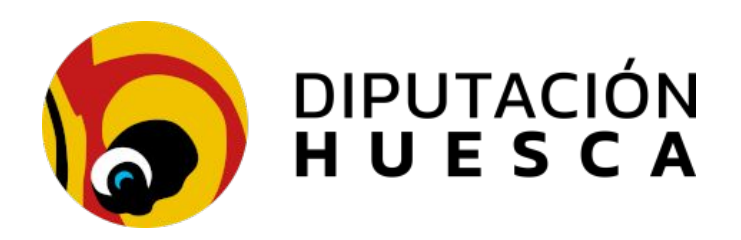

### Herramientas prácticas

### **Remisión de Expedientes/Documentos a INSIDE**

Documentación Inside

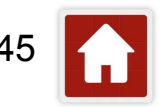

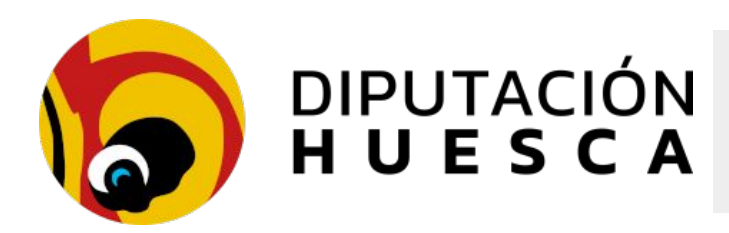

 Inside (Infraestructura y Sistemas de Documentación Electrónica) es una plataforma de gestión de documentos y expedientes electrónicos que almacena y genera documentación conforme al Esquema Nacional de Interoperabilidad (ENI), que establece las normas básicas para el intercambio y almacenamiento de documentos y expedientes electrónicos

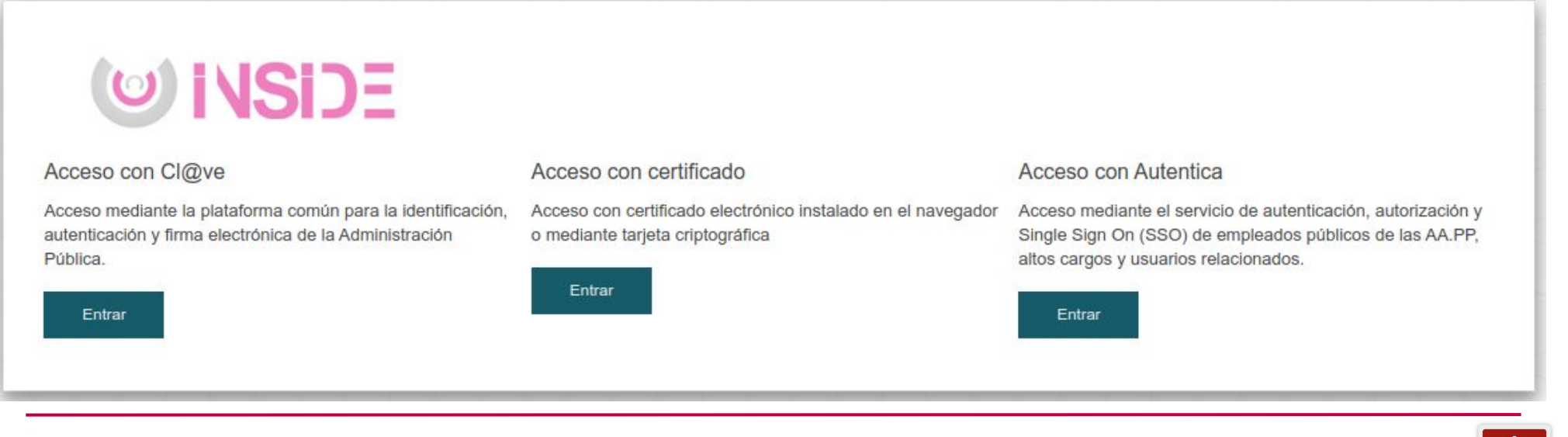

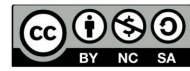

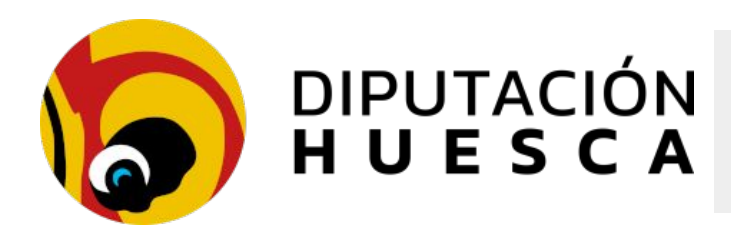

- Integra servicios de interconexión con la Administración de Justicia y en general, con otras administraciones
- El acceso de los empleados públicos se realiza a través de cl@ve o Autentica

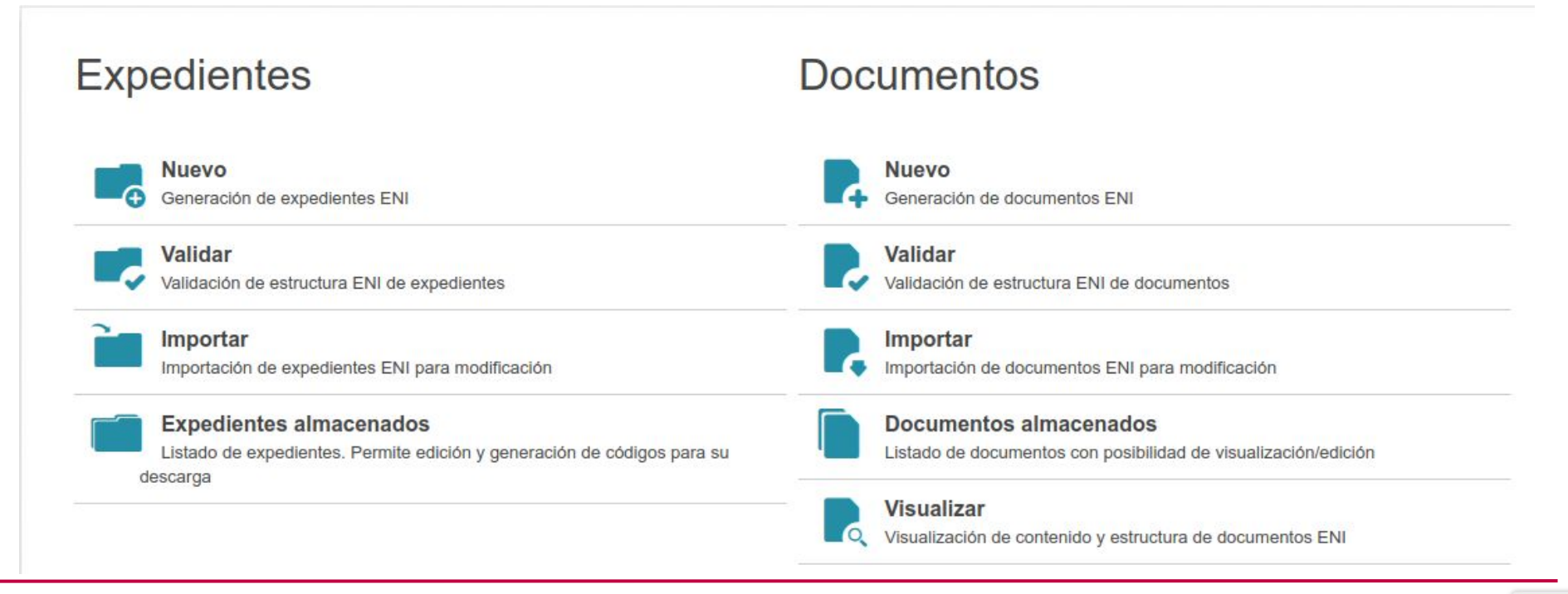

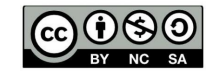

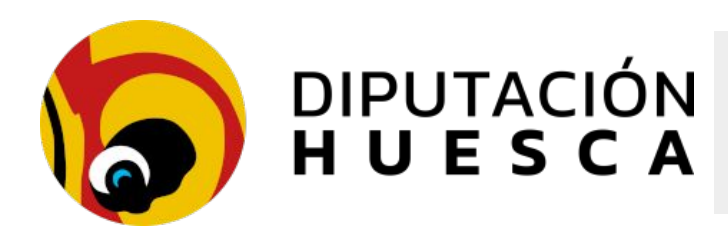

- Permite generar y validar documentos y expedientes electrónicos con metadatos, firmas e índices electrónicos
- Permite importar y exportar expedientes y ofrece almacenamiento en la nube
- Genera credenciales de acceso para compartir documentación con otras administraciones, especialmente a Justicia

|                                              | Identificador |
|----------------------------------------------|---------------|
|                                              | csv           |
| Adjuntar archivo con credenciales de a cceso |               |
|                                              |               |

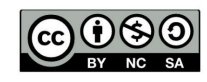

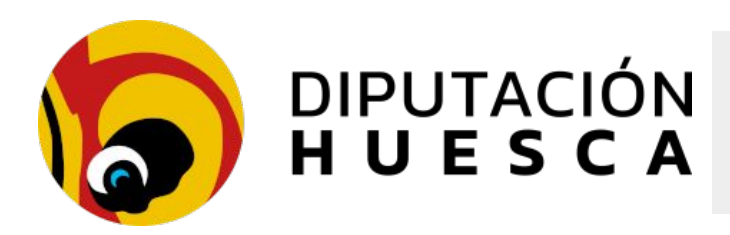

**Sedipualba** cuenta con integración con **Inside** para generar expedientes en formato ENI desde SEGEX para:

- Descargarlos en nuestro ordenador
- Almacenarlos en Inside para remitirlos a otras administraciones
- Remitirlos desde Inside directamente a Justicia

Para enviar la conversión al Gestor de Tareas antes debe pulsar el botón Exportar tras haber seleccionado en el menú inferior una de las siguientes opciones:

- Generar ZIP con carpetas y documentos: Se creará un fichero comprimido ZIP cuyo contenido serán los documentos y carpetas del expediente.
- Generar ZIP ÉNI Compatible: Se creará un fichero comprimido ZIP cuyo contenido es un expediente con sus documentos en formato ENI que podrá descargar para remitir a plataformas de la Administración Pública que sean compatibles con el formato especificado por el Esquema Nacional de Interoperabilidad como el portal Inside (paso previo de remisión a Justicia)
- Remitir a Inside: Se remitirá el expediente a <u>Inside</u> directamente. Si necesita realizar un envío a Justicia deberá hacerlo desde la plataforma Inside.
- Remitir a Justicia: Se remitirá el expediente a <u>Inside</u> directamente y posteriormente se usarán los datos de la petición de Justicia del registro asociado de SERES para remitirlo desde Inside a Justicia

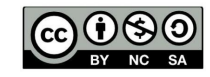

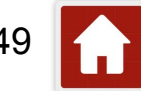

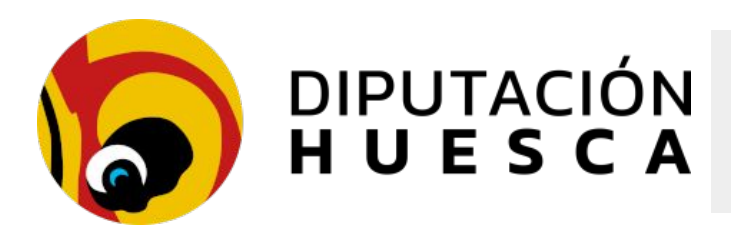

#### **Remisión de Expedientes/Documentos a INSIDE**

#### Inicio

#### **Expedientes almacenados**

Listado de expedientes con posibilidad de edición y generación de códigos para su descarga

| Mostrar |               |  |
|---------|---------------|--|
| 25      | ~             |  |
|         | Mostrar<br>25 |  |

| Estado 🍦 | Identificador 🍦                               | Nombre Natural                                                        | Fecha 🔻                       | Última<br>versión<br>remitida<br>MJU | Generado<br>Token de<br>la Última<br>Versión | Acciones  |
|----------|-----------------------------------------------|-----------------------------------------------------------------------|-------------------------------|--------------------------------------|----------------------------------------------|-----------|
| Abierto  | ES_L02000022_2023_EXP_11299<br>41N            | 1129941N: Expediente público de<br>transparencia - Pruebas            | 03-02-<br>2023                | No                                   | No                                           | 🌣 🥒 🦟 🖻 🖻 |
| Abierto  | ES_L02000022_2022_EXP_99202<br>3K             | 992023K: Prueba para apoderamientos                                   | 03- <mark>0</mark> 2-<br>2023 | No                                   | No                                           | 🌣 🥒 🤭 🖻 🖻 |
| Abierto  | ES_L02000022_2022_EXP_11074<br>95N            | 1107495N: Expdte. Prueba Mj                                           | 02-02-<br>2023                | No                                   | No                                           | 🌣 🥒 🤭 🖻 🖻 |
| Abierto  | ES_L02000022_2020_EXP_54148<br>9T_20sep160838 | 541489T: Sesión extraordinaria de Pleno<br>de 3 de septiembre de 2020 | 17-09-<br>2020                | No                                   | No                                           | ¢ / C 🗟 🖬 |

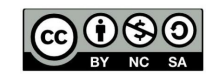

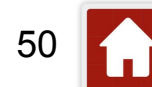

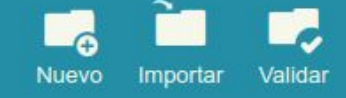

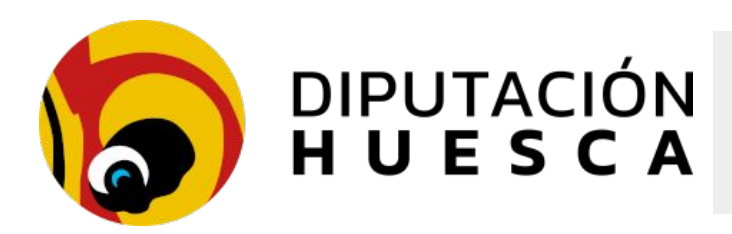

- Recibimos una solicitud de Justicia a través de una entrada de registro electrónico con un fichero .xml con los datos para remitir el expediente electrónico
- Asociamos la entrada al expediente de SEGEX
- Desde SEGEX seleccionamos *Exportar* para acceder a la remisión del expediente a Inside o a Justicia

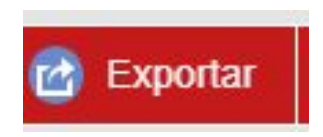

 Remitimos el expediente a Inside, o directamente al órgano judicial competente utilizando los datos de la entrada del registro electrónico SERES: una vez finalizada la tarea, recibiremos un correo electrónico con el justificante de remisión a Inside, junto al índice electrónico y el resguardo del envío a Justicia

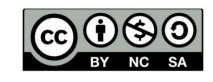

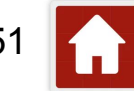

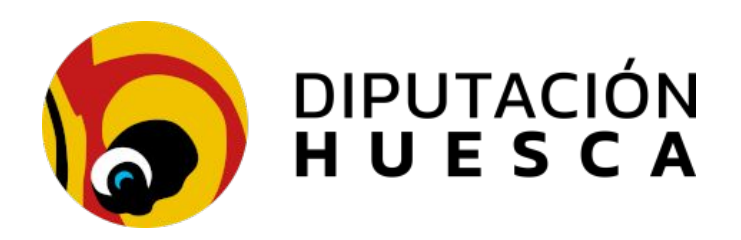

#### Herramientas prácticas

### Modelo de Expediente Convocatoria de Pleno

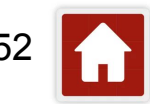

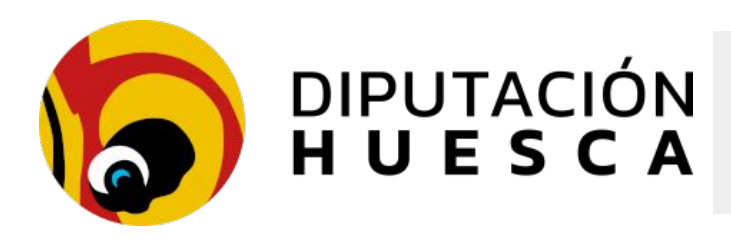

#### Modelo de Expediente Convocatoria de Pleno

- Podemos agilizar la tramitación de ciertos expedientes que se repiten con frecuencia en nuestro día a día utilizando expedientes modelo
- Su funcionamiento se basa en el sistema de clonado de expedientes disponible en Sedipualba

Permite el clonado de:

- Estructura de carpetas
- Interesados
- Permisos de acceso
- Expedientes relacionados

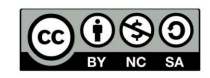

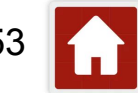

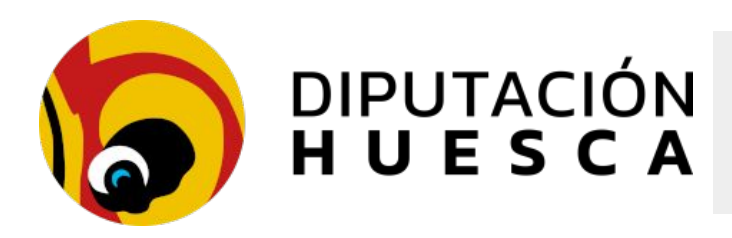

#### Modelo de Expediente Convocatoria de Pleno

#### Preparación del modelo

- Creamos un expediente con un nombre genérico MODELO que editaremos al clonarlo
- Asignamos el procedimiento y servicio responsable
- Creamos las carpetas que componen un expediente de este tipo
- Damos permisos de acceso a los servicios administrativos o usuarios que van a tramitarlo o consultarlo: pueden ser de otras administraciones que utilicen Sedipualba en la provincia
- Otra opción es la de incluir como interesados a las personas que vayan a tener acceso al expediente

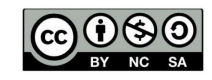

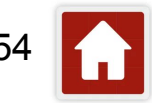

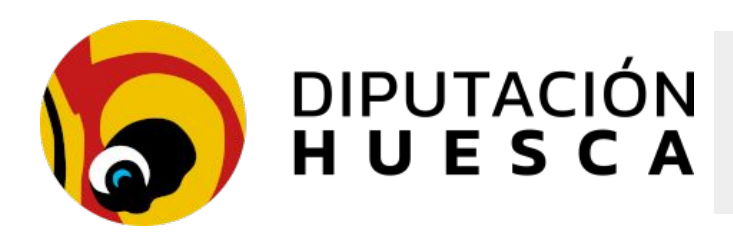

#### Modelo de Expediente Convocatoria de Pleno

#### Uso del modelo

- Abrimos el expediente modelo
- Lo clonamos y editamos su nombre y seleccionamos las opciones de clonado que nos interesen
- Seleccionamos clonar

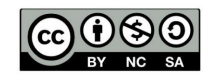

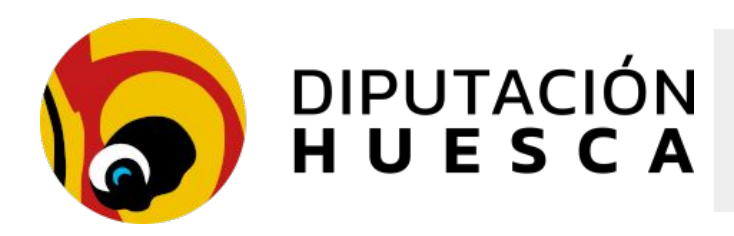

Modelo de Expediente Convocatoria de Pleno

Doc. Modelo Expediente Concocatoria Pleno

Ejemplo en PRE DPH

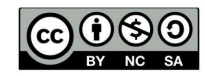

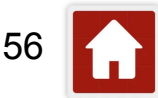

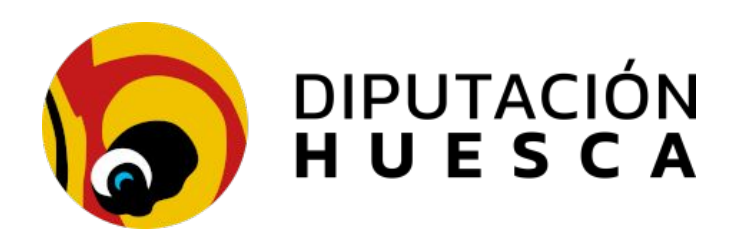

## Herramientas prácticas Compulsa (Copia auténtica)

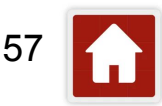

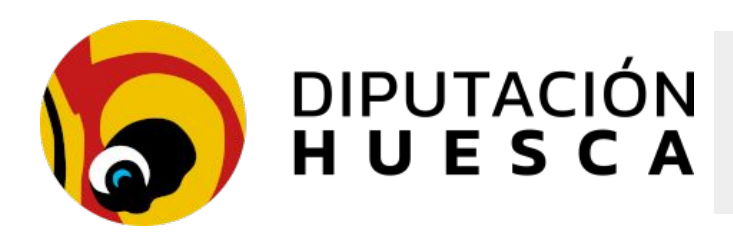

#### Compulsa (Copia auténtica)

Ante la necesidad de emisión de copias electrónicas de documentos existentes en soporte papel, la Diputación Provincial de Huesca ha delegado en algunos de sus funcionarios la firma de la Secretaría, dentro de las competencias de fe pública atribuidas a dicho puesto, para la validez y eficacia de las copias realizadas en los términos previstos en los artículos 16 y 27 de la LPAC

La relación de funcionarios habilitados se encuentra publicada <u>en el portal</u> <u>de internet de la DPH</u>

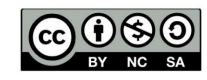

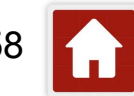

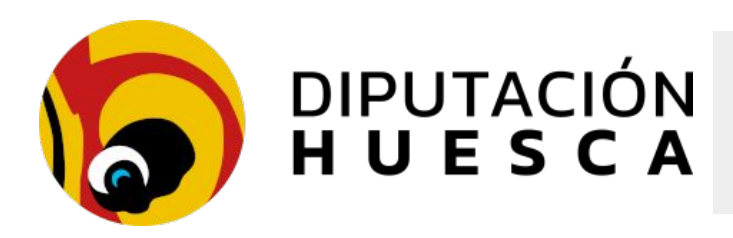

#### Compulsa (Copia auténtica)

El procedimiento a seguir para obtener copias auténticas certificadas de documentos en papel a través de la plataforma de administración electrónica Sedipualb@ es el siguiente:

- Escanear el documento original en papel para obtener un documento electrónico en formato PDF.
- > En la herramienta SEFYCU seleccionar *Nuevo documento a firmar*
- En el desplegable Plantilla del documento, seleccionar la opción Compulsa firmada por un funcionario. Esta opción añadirá al usuario actual como firmante, debiendo tratarse de un funcionario habilitado para la realización de copias auténticas
- En el desplegable Estado de elaboración, seleccionar la opción Copia electrónica auténtica de documento papel

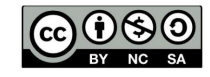

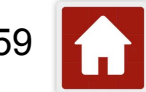

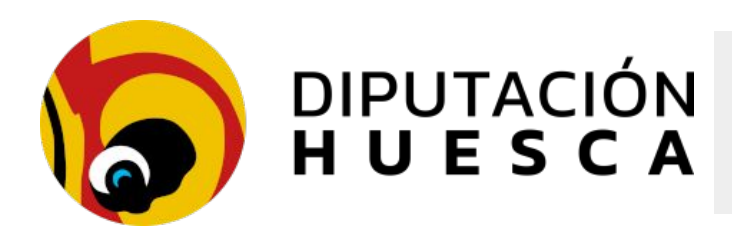

#### Compulsa (Copia auténtica)

- En Documento PDF a firmar, adjuntar el documento en formato pdf previamente escaneado.
- En el bloque donde aparecen los firmantes, estará ya incorporado el usuario actual de SEFYCU que, como ya se ha indicado, deberá tratarse de un funcionario habilitado. Mediante el botón Detalle desmarcaremos la opción Predeterminado y en el Texto de firma introduciremos el siguiente texto:

*"Este documento es copia electrónica auténtica de documento en papel emitida por funcionario habilitado de la Diputación de Huesca NOMBRE APELLIDO1 APELLIDO2"* 

Firmamos el documento

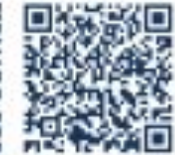

Eustaquio Aaaaaaaaa Bbbbbbbbbb 04/03/2025

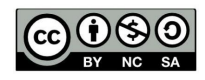

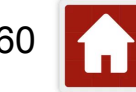

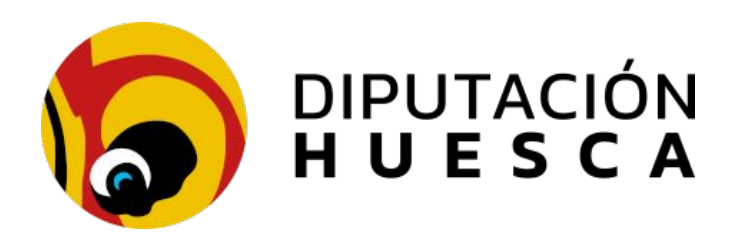

### Herramientas prácticas

### Sistemas de búsqueda de expedientes

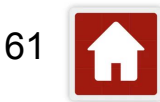

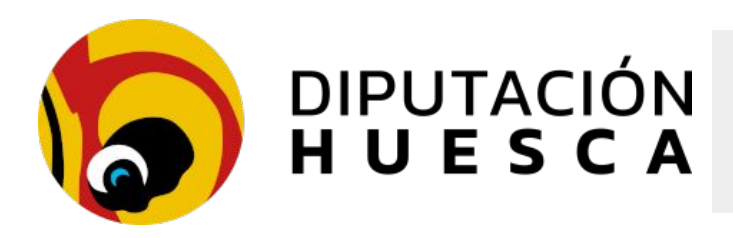

#### Sistemas de búsqueda de expedientes

#### Métodos de Búsqueda:

- $\textbf{-SEGEX} \rightarrow \textbf{Buscar}$ 
  - Buscar con otras opciones
- -SEGEX  $\rightarrow$  Trazabilidad del usuario
- -SEGEX  $\rightarrow$  Registro de accesos
- $\text{-SERES} \rightarrow \text{Otros Campos}$
- -SERES  $\rightarrow$  Exportar resultado
- -SEDE  $\rightarrow$  Consulta de sus trámites Otros documentos firmados

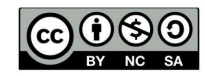

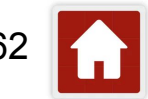

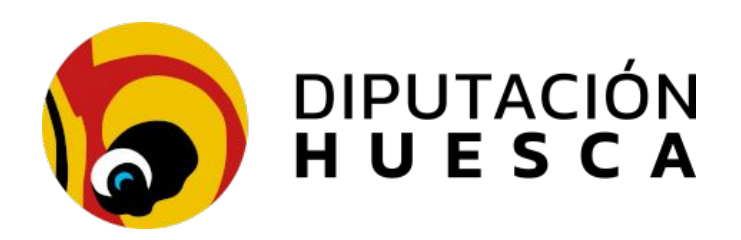

### Herramientas prácticas

### **Consulta de Procedimientos y Tipos ENI**

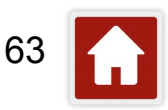

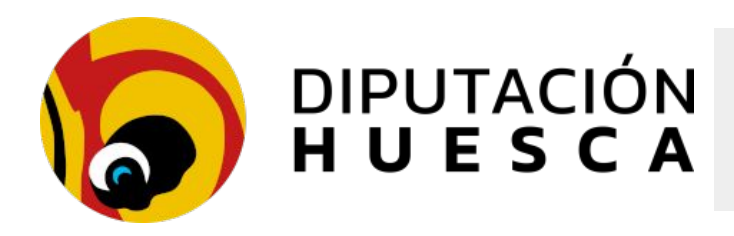

**Consulta de Procedimientos y Tipos ENI** 

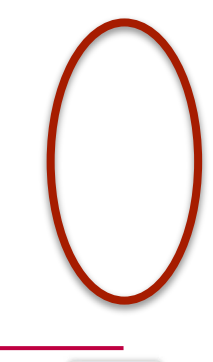

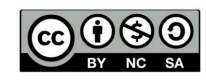

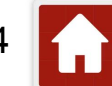

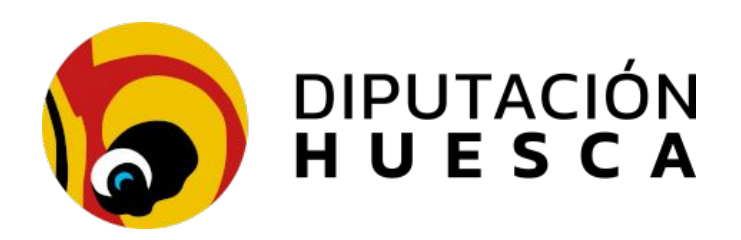

## Herramientas prácticas Buenas prácticas en la gestión de expedientes y documentos

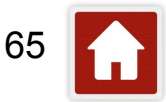

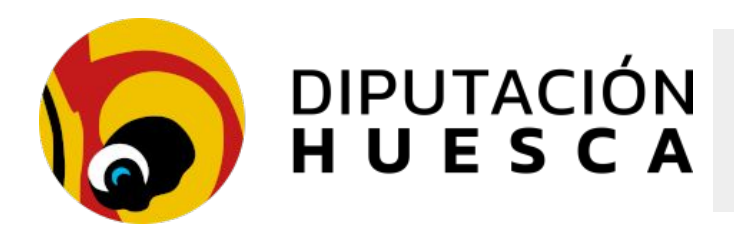

#### Buenas prácticas en la gestión de expedientes y documentos

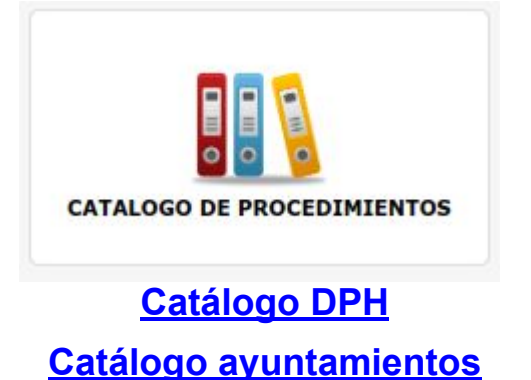

Catálogo comarcas

Tipos ENI y equivalencias

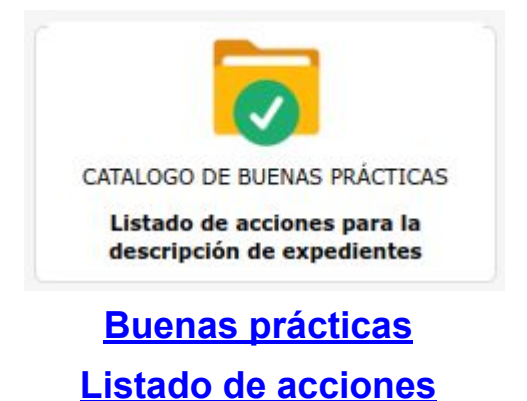

CC () SO BY NC SA

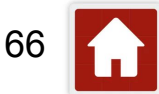

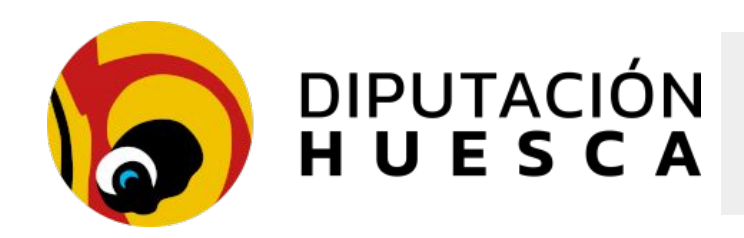

# Muchas gracias por su atención

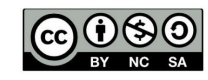

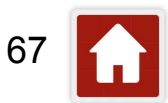